## คู่มือการแจ้งการแต่งตั้งผู้กำกับดูแลการปฏิบัติงาน (Head of Compliance) ผ่านระบบ ORAP

## 1. การเตรียมความพร้อมสำหรับการส่งแบบแจ้งการแต่งตั้งผู้กำกับดูแลการปฏิบัติงาน (Head of Compliance)

1.1. จัดทำเอกสารมอบอำนาจส่งข้อมูล (แบบ EF-3) และส่งเอกสารดังกล่าวมาที่ฝ่ายเทคโนโลยีสารสนเทศและ การสื่อสาร สำนักงานคณะกรรมการ ก.ล.ต. โดยในเอกสาร EF-3 จะต้องระบุชื่อแบบรายงาน/คำขอให้ครบถ้วน ทั้งรายงาน/คำขอเดิมที่เคยได้รับมอบอำนาจแล้ว รวมถึงรายงาน/คำขอใหม่ <u>(แบบแจ้งการแต่งตั้ง/สิ้นสุดการ</u> <u>แต่งตั้งผู้กำกับดูแลการปฏิบัติงาน (Head of Compliance) (COMPLIANCE01)</u>) ดังตัวอย่าง

หนังสือนี้เป็นผู้ปฏิบัติการ (Authorized Officer) ที่มีอำนาจหน้าที่เกี่ยวกับการนำส่งข้อมูลอิเล็กทรอนิกส์ดังต่อไปนี้ ต่อสำนักงานคณะกรรมการกำกับหลักทรัพย์และตลาดหลักทรัพย์ (โปรดระบุชื่อแบบ)

แบบคำขอความเห็นชอบการแต่งตั้งผู้บริหารบริษัทหลักทรัพย์หรือผู้ประกอบธุรกิจสัญญาซื้อขายล่วงหน้ำ(BDS01) แบบแจ้งการแต่งตั้ง/สิ้นสุดการแต่งตั้งผู้กำกับดูแลการปฏิบัติงาน (Head of Compliance) (COMPLIANCE01)

| <br> | <br> | <br> |
|------|------|------|
|      |      |      |

| ชื่อ-สกุล (ภาษาไทย)    | นายรักชาติ ยิ่งชีพ   |
|------------------------|----------------------|
| ชื่อ-สกุล (ภาษาอังกฤษ) | Mr. Rakchat Yingchep |

<u>หมายเหตุ</u> : ท่านสามารถดาวน์โหลดแบบ EF-3 ได้ที่ <u>http://www.sec.or.th/ca</u>

 ผู้ที่ได้รับมอบอำนาจเป็นผู้ส่งแบบแจ้งการแต่งตั้ง/สิ้นสุดการแต่งตั้งผู้กำกับดูแลการปฏิบัติงาน (Head of Compliance) (COMPLIANCE01) จะต้องสมัครใบรับรองอิเล็กทรอนิกส์ เพื่อใช้สำหรับลงลายมือชื่อ ดิจิทัล โดยสมัครได้ที่ <u>http://www.sec.or.th/ca</u> อย่างไรก็ดีสำหรับผู้ที่เคยมีใบรับรองฯ ของสำนักงานอยู่แล้ว สามารถใช้ใบรับรองฯ เดิมในการส่งข้อมูลได้

<u>หมายเหตุ</u> :

- หากมีคำถามเกี่ยวกับการขอใบรับรองฯ โปรดติดต่อ Helpdesk โทร. 0-2695-9999 หรือ 0-2263-6499 ต่อ
  2527 โทรสาร 0-2263-6250 E-mail : <u>helpdesk@sec.or.th</u>
- การเตรียมความพร้อมตามข้อ 1 สามารถคำเนินการได้ทันที ก่อนวันที่ประกาศมีผลบังคับ

## 2. การแจ้งแต่งตั้งผู้กำกับดูแลการปฏิบัติงาน (Head of Compliance)

- 2.1. Login เข้าระบบ ORAP (<u>https://market.sec.or.th/orap</u>)
- 2.2. ที่เมนู "ผู้กำกับดูแลการปฏิบัติงาน" คลิกเลือก "แจ้งการแต่งตั้งผู้กำกับดูแลการปฏิบัติงาน (Head of Compliance)"

| เละตลาดหลัก               | ทรัพย์   User Profile & Access Log   ออกจากระบบ                  |
|---------------------------|------------------------------------------------------------------|
| ผู้กำกับดู                | แลการปฏิบัติงาน                                                  |
| แจ้งก                     | การแต่งตั้งผู้กำกับดูแลการปฏิบัติงาน (Head of Compliance)        |
| แจ้งอ                     | สิ้นสุดการแต่งตั้งผู้กำกับดูแลการปฏิบัติงาน (Head of Compliance) |
|                           |                                                                  |
|                           |                                                                  |
| 2.3. คลิกปุ่มสร้างแบบคำขอ | <u>สร้างแบบคำขอ</u>                                              |

2.4. ระบบจะแสดงหน้าจอบันทึกข้อมูลทั่วไป ให้ผู้ใช้งานบันทึกข้อมูลต่าง ๆ ให้ครบถ้วน หลังจากนั้น คลิก Next>>
 เพื่อเข้าสู่ขั้นตอนถัดไป

| วันที่แต่งตั้งมีผล : *    | (ө.ศ.)          |                      |            |   |
|---------------------------|-----------------|----------------------|------------|---|
| <b>้อมูลทั่วไป</b>        |                 |                      |            |   |
| จำนำหน้าชื่อ : <b>*</b>   | กรุณาเลือก 👻    | First Title Name : * | กรุณาเลือก | • |
| វ៉อ : <b>*</b>            |                 | นามสกุล : *          |            |   |
| First Name : *            |                 | Last Name : *        |            |   |
| บันเดือนปีเกิด : <b>*</b> | (ค.ศ.)          |                      |            |   |
| WPI : *                   | © ชาย<br>© หญิง |                      |            |   |
| ประเภทบัตร :              | กรุณาเลือก 👻    | เลขที่บัตร :         |            |   |
| งัญชาติ : <b>*</b>        | กรุณาเลือก 🔻    |                      |            |   |
| ันที่บัตรหมดอายุ : *      | (р. я.)         |                      |            |   |

 ระบบจะแสดงหน้าบันทึกข้อมูลความรู้และประสบการณ์ในการทำงาน ให้ผู้ใช้งานบันทึกข้อมูลต่างๆ ให้ ครบถ้วน หลังจากนั้น คลิก Next>> เพื่อเข้าสู่ขั้นตอนถัดไป

| ความรู้และประสบกา      | รณ์ในการทำงาน     |             |           |                            |           | Exit        | << Previous         | Next >>  |
|------------------------|-------------------|-------------|-----------|----------------------------|-----------|-------------|---------------------|----------|
| <u>ประวัติการศึกษา</u> |                   |             |           |                            |           |             |                     |          |
| ระดับการศึกษา          | ชื่อสถานศึกษา     | ปีที่สำเร็จ | ชื่อประกา | เศนียบัตร/ปริญญาเ          | ที่ได้รับ |             | วิชาเอก             | ลบรายการ |
| ปริญญาตรี              | TU                | 2555        | บช.บ.     |                            |           |             | ប័ល្អឋី             | ×        |
|                        |                   |             |           |                            |           |             |                     | เพิ่ม    |
|                        | <i></i>           |             |           |                            |           |             |                     |          |
| <u>บระวตการเขารบกา</u> | รอบรมทสานกงานเหนข | <u>เอบ</u>  |           |                            |           |             |                     |          |
| ชื่อหลักสูตร           |                   | ชื่อสถาบัน  | วันเดือนเ | <b>ไท</b> ี่เข้ารับการอบรม |           | จำนวนชั่วโม | มงที่นับได <b>้</b> | ลบรายการ |
| หลักสูตรการอบรมสำหร    | รับ Compliance    | ATI         |           | 01/09/2012                 |           |             |                     | X        |
|                        |                   |             |           |                            |           |             |                     | เพิ่ม    |
|                        |                   |             |           |                            |           |             |                     |          |
| <u>ประสบการณ เนการ</u> | <u>ทางาน</u>      |             |           |                            |           |             |                     |          |
| ชื่อสถานที่ทำงาน       | ตำแหน่ง           | ลักษณะง     | าน        | ตั้งแต่เดือน               | ตั้งแต่ปี | ถึงเดือน    | ถึงปี               | ลบรายการ |
| สำนักงาน ก.ล.ต.        | เจ้าหน้าที่บริหาร | การ         | រប័ល្អឪ   | 01                         | 2553      |             |                     | ×        |
|                        |                   |             |           |                            |           |             |                     | เพื่อ    |
|                        |                   |             |           |                            |           |             |                     |          |
|                        |                   |             |           |                            |           | exit        | << Previous         | Next >>  |

 ระบบจะแสดงหน้าจอบันทึกข้อมูลคุณสมบัติที่ใช้ในการแจ้งการแต่งตั้งผู้กำกับดูแลการปฏิบัติงาน (Head of Compliance) ให้ผู้ใช้งานเลือกคุณสมบัติตามความเป็นจริง จากนั้นคลิก Next>> เพื่อเข้าสู่ขั้นตอนถัดไป

|      | ត្រុះពលរបាល                                                                                   | Exit       | << Previous | Next >> |
|------|-----------------------------------------------------------------------------------------------|------------|-------------|---------|
| ) จบ | บวิริญญาตรีขึ้นไปในสาขาที่เป็นประโยชน์ และมีประสบการณโดยตรงไม่น้อยกว่า 2 ปี ในช่วง 7 ปีย่     | อนหลัง     |             |         |
| ) จบ | บวิริญญาตรีขึ้นไปในสาขาที่เป็นประโยชน์ และมีประสบการณ์ที่เกี่ยวข้องไม่น้อยกว่า 4 ปี ในช่วง 7  | ปีย้อนหลัง |             |         |
| ) จบ | เปริญญาตรีขึ้นไปในสาขาอื่น ๆ และมีประสบการณ์โดยตรงไม่น้อยกว่า 4 ปี ในช่วง 7 ปีย้อนหลัง        |            |             |         |
| ) จบ | เปริญญาตรีขึ้นไปในสาขาอื่น ๆ และมีประสบการณ์ที่เกี่ยวข้องไม่น้อยกว่า 7 ปี ในช่วง 10 ปีย้อนหล้ | ía         |             |         |

 ระบบจะแสดงหน้าจอพิมพ์แบบแจ้งการแต่งตั้งผู้กำกับดูแลการปฏิบัติงาน (Head of Compliance) ผู้ใช้งาน สามารถพิมพ์แบบแจ้งการแต่งตั้งฯ ดังกล่าว เพื่อสอบทานความถูกต้อง (ไม่ต้องนำส่งสำนักงาน) จากนั้นคลิก Next>> เพื่อเข้าสู่ขั้นตอนถัดไป

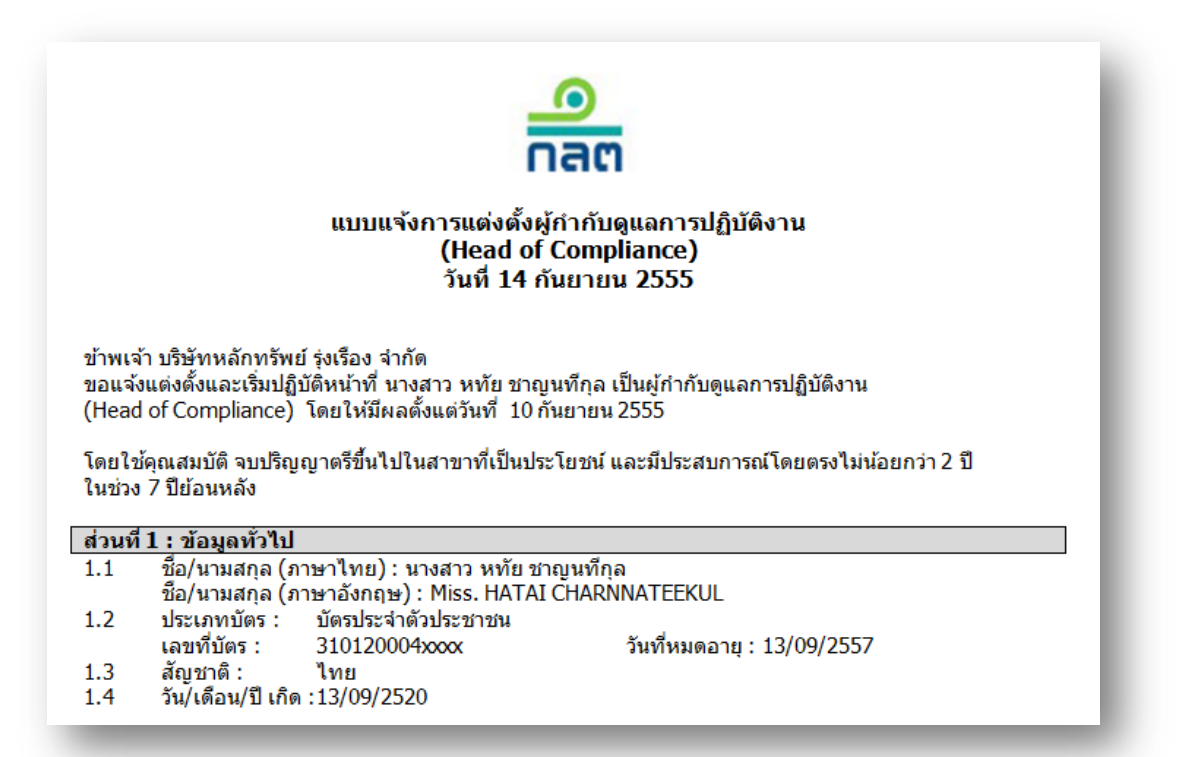

 ระบบจะแสดงหน้าจอ Submit ในหน้าจอนี้ ผู้ใช้งานจะต้องแนบเอกสารสำเนาบัตรประจำตัวประชาชนหรือ หนังสือเดินทาง (กรณีชาวต่างประเทศ) และอ่านกำรับรองของบริษัทพร้อมทั้งกลิกรับรอง หลังจากนั้นกลิก Submit>> เพื่อส่งแบบแจ้งการแต่งตั้งฯ เข้าระบบของสำนักงาน

| Submit (ส่งแบบฟอร์มคำขอเข้าระบบของสำนักงาน)                                                                                                    | Ex                               | xit                        | << Previous                | Submit >>       |
|----------------------------------------------------------------------------------------------------|----------------------------------|----------------------------|----------------------------|-----------------|
| ท่านได้กรอกข้อมูลแบบคำขอต่ออายุในทุกส่วนแล้วเสร็จ และได้ตรวจสอบยืนยันความถูกต้องเรียบร้อยแล้ว<br>ขั้นดอนต่อไป จะเป็นการส่งแบบฟอร์มคำขอ เข้าระบบคอมพิวเตอร์ของสำนักงาน<br><u>เมื่อส่งข้อมูลเข้าระบบแล้วท่านจะไม่สามารถแก้ไข/ลบข้อมูลได้อีก (เว้นแต่ติดต่อเจ้าหน้าที่ helpdesk เพื่อปลเ</u><br>แบบฟอร์มคำขอนี้จะถูกจัดเก็บในรูปเอกสารอิเล็กทรอนิกส์พร้อมลายมือชื่อดิจิทัลของผู้ส่ง ดังนั้น <u>ท่านไม่ต้</u> | <u>ดล็อคเท่านี้</u><br>องนำส่งเอ | <u>ั้น)</u><br>เกสารที่พิม | เพ์จากระบบให้สำนั          | ักงาน           |
| หากท่านต้องการตรวจสอบข้อมูลอีกครั้งให้คลิก << Previous<br>ขอให้ท่านแนบเอกสารในระบบดังต่อไปนี้                                                                                                    |                                  |                            |                            |                 |
| กรุณาระบุเอกสารแนบ<br>สำเนาบัตรประจำตัวประชาชน<br>(jpg.jpeg.pdf,tiff,doc,docx)<br>Upload                                                                                                    |                                  |                            |                            |                 |
| ศ <mark>ารับรองของบริษัท</mark>                                                                                                    | ให้มีหน่วยง<br>งบุคลากรให        | บานกำกับดูเ<br>นธุรกิจตลาเ | แลการปฏิบัติงานของ<br>ดทุน | ผู้ประกอบธุรกิจ |
| หากท่านมั่นใจว่าข้อมูลถูกต้องสมบูรณ์แล้ว ให้คลิก Submit >> เพื่อส่งข้อมูลและลงลายมือชื่อดิจิทัลกำกับแบ                                                                                                    | บบฟอร์มคำ<br>Ex                  | เขอ<br>xit                 | << Previous                | Submit >>       |
|                                                                                                    |                                  |                            |                            |                 |

2.9. การส่งแบบแจ้งการแต่งตั้งผู้กำกับดูแลการปฏิบัติงาน (Head of Compliance) จะต้องลงลายมือชื่อดิจิทัล ก่อนส่งข้อมูล ขั้นตอนต่อไปนี้คือขั้นตอนการลงลายมือชื่อดิจิทัล โดยระบบจะแสดงหน้าต่าง Security Alert ดังรูป ให้ตอบ "Yes"

| This Web site ne | eds access to digital certificates on this computer.      |              |
|------------------|-----------------------------------------------------------|--------------|
| WARNING: By a    | allowing access to your certificates, this Web site will  | also gain    |
| access to any pe | ersonal information that are stored in your certificates. |              |
| Do you want this | Web site to gain access to the certificates on this co    | omputer now? |
|                  |                                                           |              |
|                  |                                                           |              |
|                  |                                                           |              |
|                  |                                                           |              |

2.10. จากนั้นระบบจะแสดงหน้าต่างให้เลือกใบรับรองอิเล็กทรอนิกส์ ดังรูป ให้ท่านเลือกใบรับรองอิเล็กทรอนิกส์ ของท่าน และคลิก OK

| Issued to | Issued by | Intende  | Friendly | Expirati  | Location  |
|-----------|-----------|----------|----------|-----------|-----------|
| PHAN      | SEC Cer   | Secure E | None     | 24/9/2552 | Not avail |
| PHAN      | SEC Cor   | Secure E | None     | 22/8/2552 | Not avail |
| EPHAN     | SEC Cer   | Secure E | None     | 29/8/2552 | Not avail |
| TEST      | SEC Cer   | Secure E | None     | 21/10/2   | Not avail |
| PHAN      | SEC Cer   | Secure E | None     | 18/9/2552 | Not avail |
| THON      | SEC Cer   | Secure E | None     | 29(8)2552 | Not avail |
| : [       |           |          |          |           | >         |

2.11. จากนั้นระบบจะแสดงหน้าต่าง Internet Explorer ให้ตอบ "Yes"

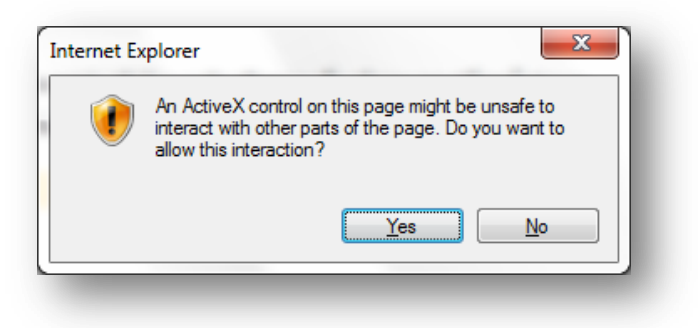

2.12. ระบบจะแสดงรายละเอียดการลงลายมือชื่อขึ้นมา ให้ตอบ "OK"

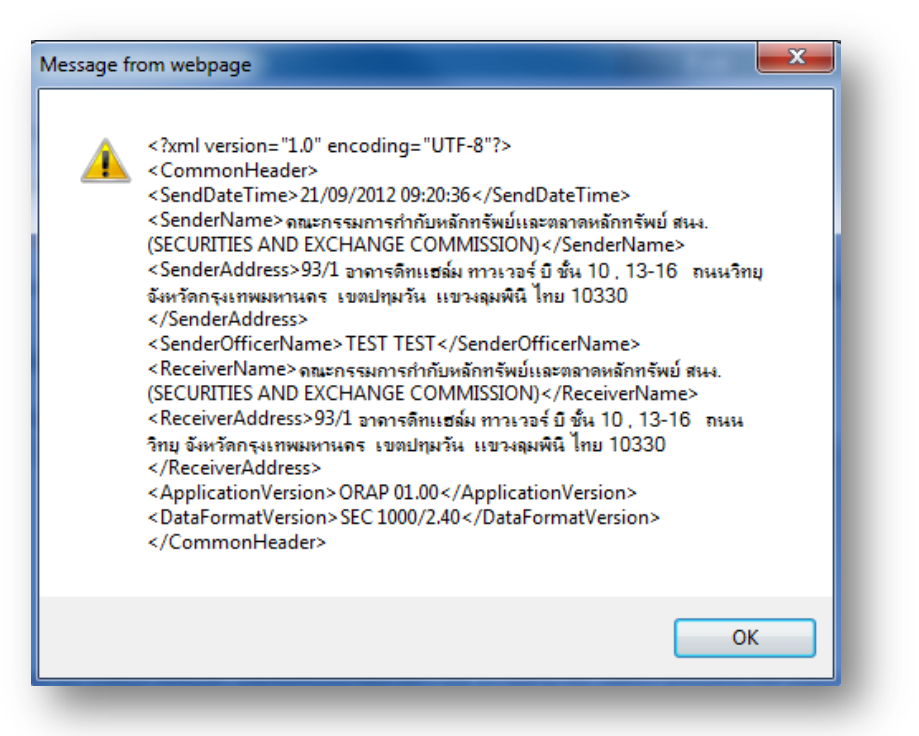

2.13. จากนั้น ระบบจะแสดงหน้าต่างสอบถามรหัสผ่านของใบรับรองอิเล็กทรอนิกส์ ให้ผู้ใช้งานกรอกรหัสผ่านของ
 ใบรับรองอิเล็กทรอนิกส์ให้ถูกด้อง ถ้าไม่มีข้อผิดพลาดใดๆ เกิดขึ้นในการลงลายมือชื่อ ระบบจะแสดงข้อความ
 ว่า "สำนักงานได้รับข้อมูลอิเล็กทรอนิกส์ซึ่งเป็นไปตามข้อกำหนดทางเทคนิกแล้ว" ดังรูป

| นิกส์ ซึ่งเป็นไปตามข้อกำหนดทางเทคนิคแล้ว ดังนี้<br>-                                        |                                                                                                    |
|---------------------------------------------------------------------------------------------|----------------------------------------------------------------------------------------------------|
| _                                                                                           |                                                                                                    |
| แบบแจ้งการแต่งตั้งผู้กำกับดูแลการปฏิบัติงาน (Head of Compliance)                            |                                                                                                    |
| ORAP-20120928-81562                                                                         |                                                                                                    |
| ofar@sec.or.th                                                                              |                                                                                                    |
| 28/09/2555 11:03:39                                                                         |                                                                                                    |
| สำนักงานได้รับเอกสารครบถ้วนแล้ว                                                             |                                                                                                    |
| ะบบ Online เรียบร้อยแล้ว<br>วบันชี้ช่วยใต้องอายขึดชื่ออีวิตออก่ากับ เพื่อใช้ว่างวิ่งในอนาคก |                                                                                                    |
| <u>ועסטט</u><br><u>ועסטט</u>                                                                |                                                                                                    |
|                                                                                             |                                                                                                    |
|                                                                                             | Finish                                                                                                    |
| i                                                                                           | ORAP-20120928-81562<br>ofar@sec.or.th<br>28/09/2555 11:03:39<br>สำนักงานได้รับเอกสารครบถ้วนแล้ว<br>ะบบ Online เรียบร้อยแล้ว<br>ฉบับที่ท่านได้ลงลายมือชื่อดิจิตอลกำกับ เพื่อใช้อ่างอิงในอนาคต<br><u>โนฉบับ</u> |

2.14. คลิก Finish เพื่อจบขั้นตอนการส่งแบบแจ้งการแต่งตั้งผู้กำกับดูแลการปฏิบัติงาน (Head of Compliance) ทั้งนี้ ผู้ใช้งานไม่ต้องนำส่งเอกสารใดๆ ให้สำนักงาน